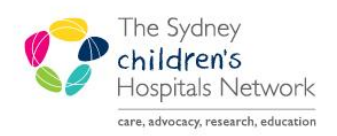

## QUICKSTART

A series of helpful guides provided by the Information Technology Department

## **Activating Future Orders from Nursing View**

Use the Future Orders tab to view and activate future orders. This tab can be found in **Nursing View**.

| Menu 7                   | 🔍 🗧 🕈 Nursing View |                  |               |
|--------------------------|--------------------|------------------|---------------|
| Nursing View             |                    | , 🔍   100% 🗸   🗲 | ● 🏠           |
| MAR                      | Background         | Assessment       | Future Orders |
| Interactive View and I&O | background         | Abbeabiliene     | ratare orders |

- Future orders are organized into three groups; Overdue, Due and Upcoming.
- Each group can be expanded or collapsed by clicking on the triangle.

| Order            | Grace Period            | P             |
|------------------|-------------------------|---------------|
| ∠ Overdue (1)    |                         |               |
| Vancomycin Leve  | 22/07/2015 - 22/07/2015 | 22/07/2015 Te |
| ⊿ Due (1)        |                         |               |
| Full Blood Count | 07/08/2015 - 21/08/2015 | 14/08/2015 No |
| ∠ Upcoming (4)   |                         |               |
| Gentamicin Level | 13/09/2015 - 27/09/2015 | 20/07/2015 No |

## Activate or Cancel/Discontinue Tests

- Check the Due Section and click to select the required test/s.
   Multiple tests can be selected.
   To deselect, click the test again.
- Check the Overdue and Upcoming sections to see if there are any additional orders that should be activated/collected.
- Click Activate to activate the test or click Cancel/DC to cancel/discontinue the test. Note: Medical Imaging tests cannot be activated.
- Enter your password and click OK.

## **Use Filters to view Tests**

- Adjust the Look back or Look forward fields to see tests of a specific time frame.
  Note: the time range will revert to the default the next time the page is viewed.
- To filter tests by provider, click on the drop down arrow in the **Provider** field.

| Pathology        | (1) Me                     | dical Imaging ( | (0) All (                                | (10)                                                    |                                                       |                          |           |
|------------------|----------------------------|-----------------|------------------------------------------|---------------------------------------------------------|-------------------------------------------------------|--------------------------|-----------|
| Order            | Grace Period               |                 | Provider                                 | Ordering                                                | Details                                               |                          |           |
| Overdue (0)      | )                          |                 |                                          |                                                         |                                                       |                          |           |
| ⊿ Due (1)        |                            |                 |                                          |                                                         |                                                       |                          |           |
| Calcium<br>Level | 20/09/2016 -<br>20/09/2016 | 20/09/2016      | Shaw, Peter<br>J (Medical<br>Specialist) | Blood, Not C<br>Collect, *Est.<br>Order for Ou<br>Visit | ollected, Clinic<br>. 19-Sep-16, R<br>Itpatient or Fu | cian<br>Coutine,<br>ture |           |
| Upcoming (       | 0)                         |                 |                                          |                                                         |                                                       |                          |           |
|                  |                            |                 |                                          |                                                         | Pofrock                                               | Astivata                 | Canaal/DC |

| Look back (Overdue | ): 1 month(s) 🗸 | Look forward (Upcoming): 8 | month(s) ✓<br>Days  |
|--------------------|-----------------|----------------------------|---------------------|
| Pathology (12)     | Medical Imaging | (0) All (12)               | week(s)<br>month(s) |

| Provider: | All Providers                                 | Ordering |
|-----------|-----------------------------------------------|----------|
|           |                                               | J        |
|           | Test, Physician                               |          |
|           | Axt, Matthias (Medical Specialist)            |          |
|           | Dalla Pozza, Luce (Clinical Nurse Consultant) |          |
| Provider  | Wong, Melanie (Medical Specialist)            | 1        |